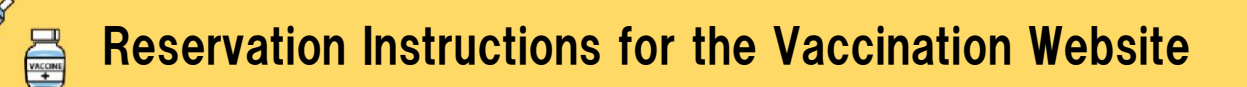

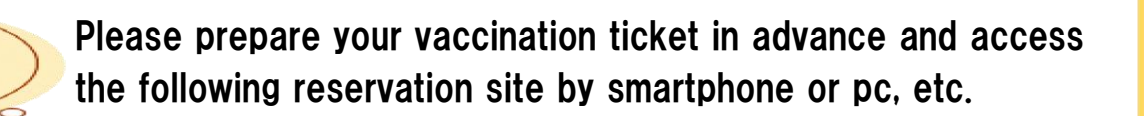

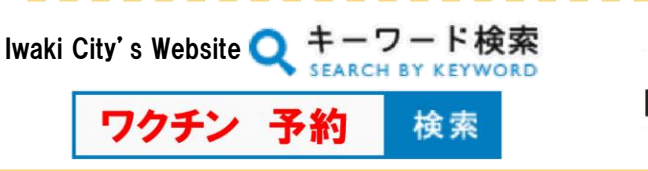

First

Address of Reservation Site https://iwaki.hbf-rsv.jp

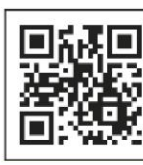

QR Code of Site

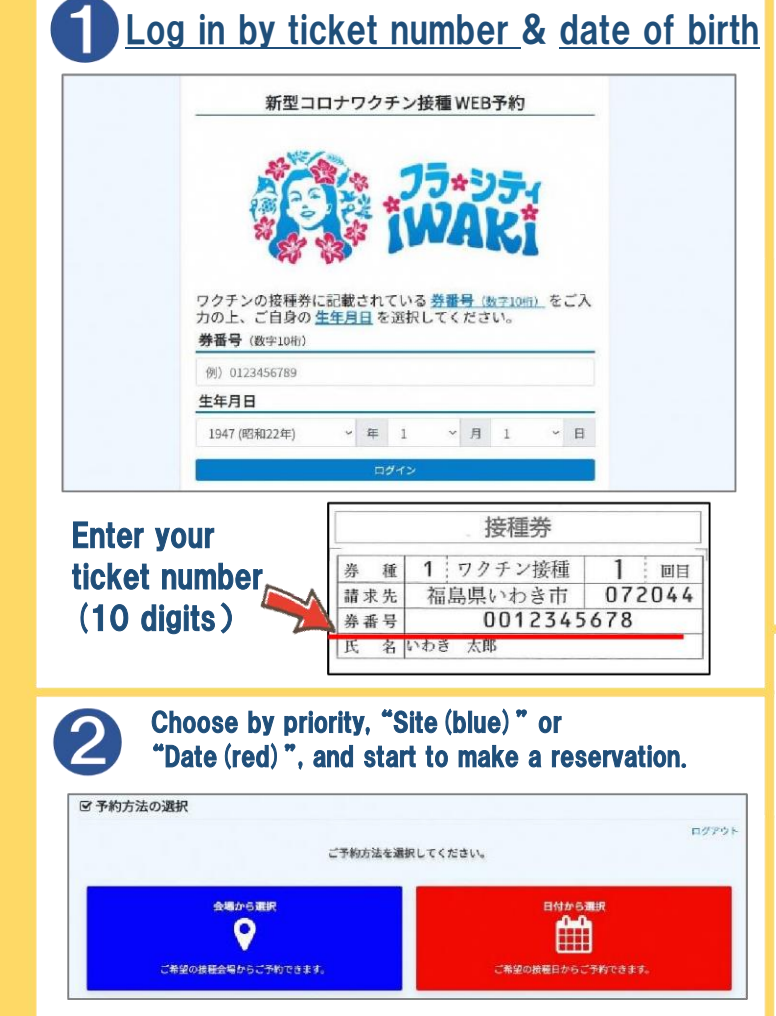

Proceed to (3) for "Site (blue)", or proceed to (6) for "Date (red)".

## 3 Choose the medical facility where you wish to be a vaccinated 3 Choose the medical facility where you wish to be a vaccinated 10 Intersection of the second second se

Choose the medical facility from the area site list and proceed to the next step. \* Only medical facilities that offer reservations will be displayed on the screen.

## **(4)** Choose the date and time

| LORCARI                |         |       | 2.09088 |         |      | 14243   | 4.学的高了              |                                                                      |  |
|------------------------|---------|-------|---------|---------|------|---------|---------------------|----------------------------------------------------------------------|--|
| 管機種希望日を選択してください。       |         |       |         |         |      |         |                     |                                                                      |  |
| ◆前の日 202               |         | 021年6 | 21年6月   |         | 次の日今 |         |                     |                                                                      |  |
| 8                      | 月       | *     | *       | *       | ±    | ±       |                     |                                                                      |  |
|                        |         |       | 2       | 3       | 1    |         |                     | 日ご本人様情報                                                              |  |
| 30                     |         |       | a       | o       |      | ő       |                     | 123456786                                                            |  |
| 6                      | 7.      | 1     | 9       | 10<br>O |      | 12<br>0 | お電話番号を入力して<br>ください。 | B市またに応知機能などからごが続きるしたけることもの<br>ざいまなので、単効常認など、始発がたちやすい信号をメ<br>方にてください。 |  |
| 13                     | 34      | 15    | 16      | 17      | 18   | 19      |                     |                                                                      |  |
| 0                      |         |       | Q       | 0       |      | 0       | まご予約内容の確認           |                                                                      |  |
| 20<br>0                |         |       | 23<br>0 | 24<br>0 |      | 26<br>0 | IF WEIMAR           | いわきグリーンペース                                                           |  |
| 27<br>0                | 28      | 29    | 30<br>0 |         | 2    | 3       | ワクチンの種類             | ファイデー<br> 中国時間局を開たこれま立けな必要があります。)                                    |  |
| 〇子約弊るり、八子約残りわずか、×予約弊なし |         |       |         |         |      | 接種日     | 2021-05-30          |                                                                      |  |
|                        |         |       |         |         |      |         | 波输行规                | 14:00 14:00                                                          |  |
|                        |         | ○無極時  | 目をお遣び   | ください。   |      |         |                     |                                                                      |  |
| 1011                   | 1:00/25 | 04A   |         |         |      | ~       |                     |                                                                      |  |

①Choose the date you wish to be vaccinated. ②Choose time available for a vaccination.

③Enter "電話番号(phone number)" and click "確認画面に進む (proceed to the confirmation screen)"

## 5 After checking the contents, click "確定 confirm"

| 1.会場の選訴 | 2.目時の選択                                  | 14100 | 4.予約完了        |  |  |  |  |
|---------|------------------------------------------|-------|---------------|--|--|--|--|
| 接種会場    | A体育能                                     |       |               |  |  |  |  |
| ウクチンの種類 | ファイザー<br>(※接種間高を <u>21日</u> 旅ける必要があります。) |       |               |  |  |  |  |
| 液積日     | 2021年04月16日                              |       |               |  |  |  |  |
| 絵種料問    | 08:00~09:00                              |       |               |  |  |  |  |
| 電話番号    | 000000000                                | 1     | Be sure to cl |  |  |  |  |

※ Please understand that your reservation details will be provided to the medical facility.

That concludes the Reservation

If you choose "Date (red)" for step ②, you can make a reservation by the following steps.
 (1) Choose the date

- (2) Choose the medical facility
- (3) Choose the time of vaccination
- (4) Confirm your reservation

it is available to make a reservation by the above steps.

Please refer to the next sheet for details on confirming, cancelling, or reserving your 2<sup>nd</sup> dose.

## Confirmation/Cancellation/2<sup>nd</sup> Dose Reservation

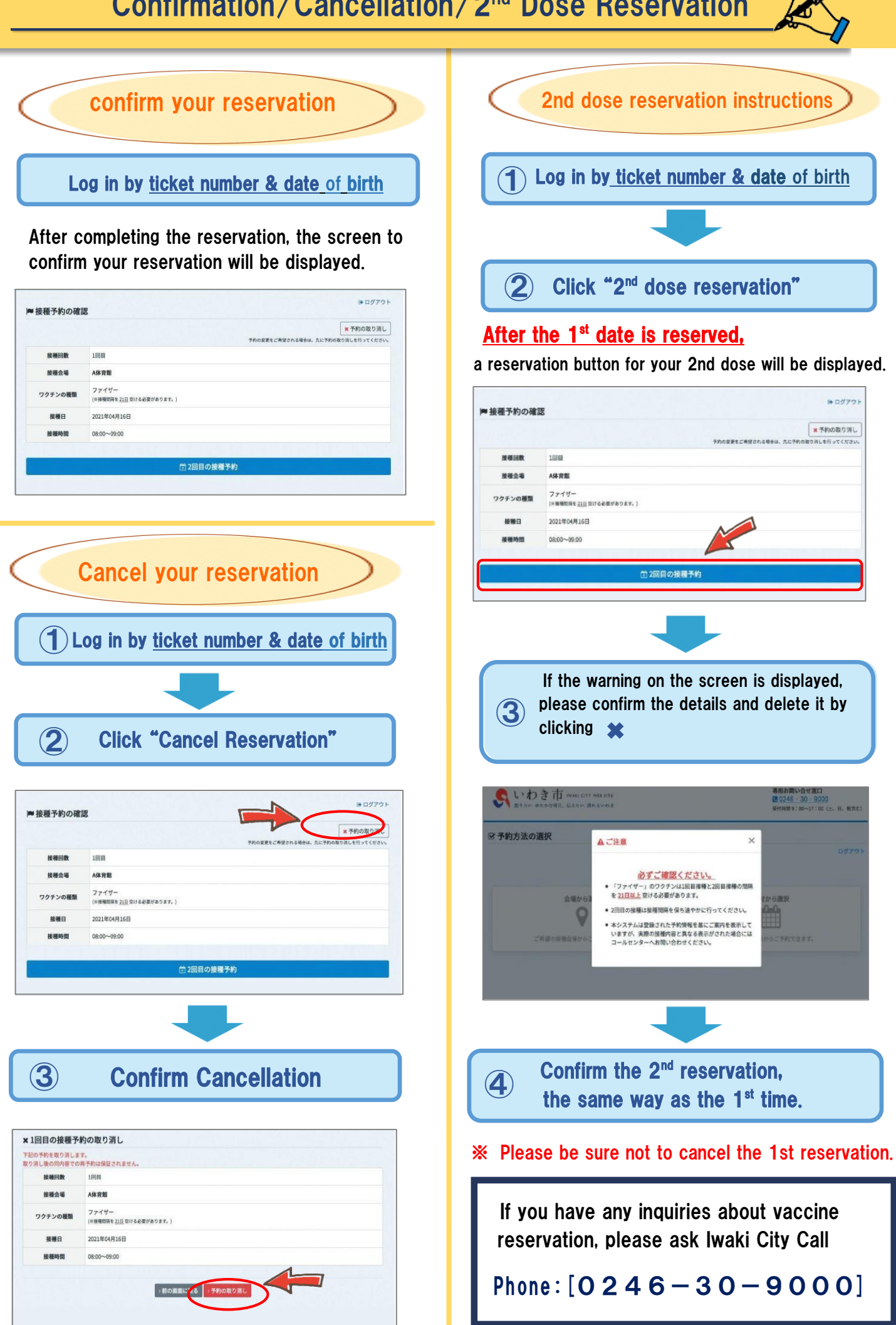